# Shop Management SE Viewer for the Snap-on VERUS<sup>®</sup> and VERDICT<sup>TM</sup> Diagnostic and Information Systems

User's Guide

#### Copyright 2010 Mitchell Repair Information Company, LLC All Rights Reserved

DISCLAIMER OF WARRANTIES: Although the information contained within this volume has been obtained from sources generally believed to be reliable, no warranty (expressed or implied) can be made as to its accuracy or completeness, nor is any responsibility assumed by Mitchell Repair Information Company or anyone connected with it for loss or damages suffered through reliance on any information contained in this volume. SPECIFICALLY, NO WARRANTY OF MERCHANTABILITY, FITNESS FOR A PARTICULAR PURPOSE OR ANY OTHER WARRANTY IS MADE OR TO BE IMPLIED WITH RESPECT TO THIS VOLUME AND ITS CONTENTS. In no event will Mitchell Repair Information Company be liable for any damages direct or indirect, consequential or compensatory, including, without limitation, lost profits, for any representations, breaches or defaults arising out of the use of this volume. Customer agrees to indemnify Mitchell Repair Information Company and hold it harmless against all claims and damages, including without limitation, reasonable attorney's fees arising out of the use of this volume, unless such claims or damages result from the infringement of any copyright or other proprietary right of any third party. This document contains confidential and trade secret information of Mitchell Repair Information Company. Any unauthorized reproduction, photocopy, or use of the information herein, in whole or in part, without the prior written approval of Mitchell Repair Information Company is prohibited.

Mitchell 1, Mitchell 1 Teamworks SE, ShopKey Professional SE, Shopkey5, OnDemand5, OnDemand5.com. and ecSTREAM are trademarks or registered trademarks of Mitchell Repair Information Company, LLC and Snap-on Incorporated.

Microsoft Windows, Word, Access, and MS-DOS are registered trademarks of Microsoft Corporation. Windows is a trademark of Microsoft Corporation.

Published in the USA

# **Table of Contents**

| Product Description                             | 4  |
|-------------------------------------------------|----|
| Technical Requirements                          | 4  |
| Installation                                    | 5  |
| Use of the Shop Management SE Viewer            | 12 |
| Connecting to a Database                        | 12 |
| Single Database Located                         | 12 |
| Multiple Databases Located                      | 13 |
| No Database Located                             | 13 |
| Navigation                                      | 14 |
| The Work in Progress (W.I.P) screen             | 14 |
| The Order Screen                                | 15 |
| Viewing Line Item Details from the Order Screen | 16 |
| Editing a Record                                | 17 |
| Customizing Screen View                         | 20 |
| The Help Menu                                   |    |

# **Product Description**

Running on the Snap-on VERUS® or VERDICT<sup>TM</sup> diagnostics platforms, the Shop Management SE Viewer application allows the service technician to view the next assigned job without the need to leave the service bay. Repair Orders written by the service advisor at the service counter are stored in the shop management database and are transmitted wirelessly to the service bay via the shop's network (requires wireless network hardware). After performing repairs, the technician may return back notes, update the status of the repair, update the mileage out, and update the vehicle's location. The information submitted by the service technician may then be viewed at the front counter by the service advisor.

# **Technical Requirements**

The Shop Management SE Viewer application is supported on Snap-on VERUS and VERDICT Diagnostics scan tool platforms running Software Bundle 10.4 (Version 2.0.0.2158) or later diagnostic module software. Microsoft .NET 2.0 or above must be present on the VERUS or VERDICT.

The Shop Management SE Viewer application is compatible with version 6.4 or above of ShopKey Service Writer SE, and Shop Management SE. The Shop Management SE Viewer application is compatible as well with version 6.4 or above of Mitchell 1 Manager SE, and ManagerPlus SE. An active subscription to one of these shop management products is required to make use of the Shop Management SE Viewer.

# Installation

After downloading the Shop Management SE Viewer application, begin the installation by selecting the .exe in the folder you downloaded the file to, or select the icon on your desktop if that was the download destination.

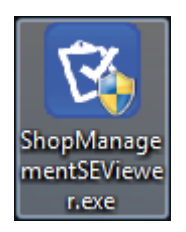

When the InstallShield Window appears, select "Next" to begin installation.

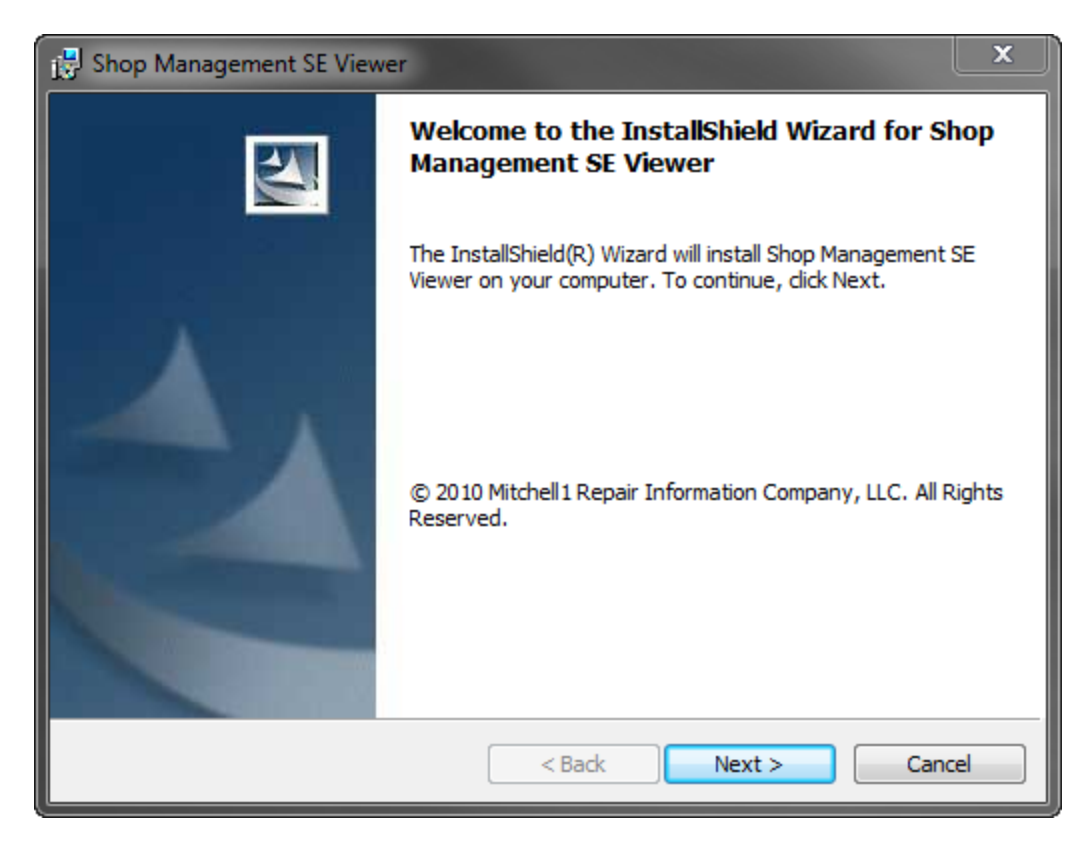

Accept the End User License Agreement and select "Next."

| 😸 Shop Management SE Viewer                                                                                                    | × |
|----------------------------------------------------------------------------------------------------|---|
| License Agreement Please read the following license agreement carefully.                                                                                       |   |
|                                                                                                    | _ |
| MITCHELL 1 <sup>®</sup> END USER LICENSE AGREEMENT                                                                                                    | î |
| This MRIC END USER LICENSE AGREEMENT (the "Agreement") is by and<br>between MITCHELL REPAIR INFORMATION COMPANY, LLC, P.O. Box                                 |   |
| 509044, San Diego, California 92150-9044 ("MRIC") and the company or individual identified on the MRIC Order Form that references this Agreement ("End User"). |   |
| 1. Order Form. The "Order Form" consists only of the information provided<br>and selected by End User on the MRIC Order Form that references this              | - |
| I accept the terms in the license agreement     Print                                                                                                    |   |
| I do not accept the terms in the license agreement                                                                                                    |   |
| InstallShield                                                                                                    |   |
| < Back Next > Cancel                                                                                                    |   |

Choose "Typical" then "Next" to install in the standard folder location. Or, select "Custom" and choose a custom install destination.

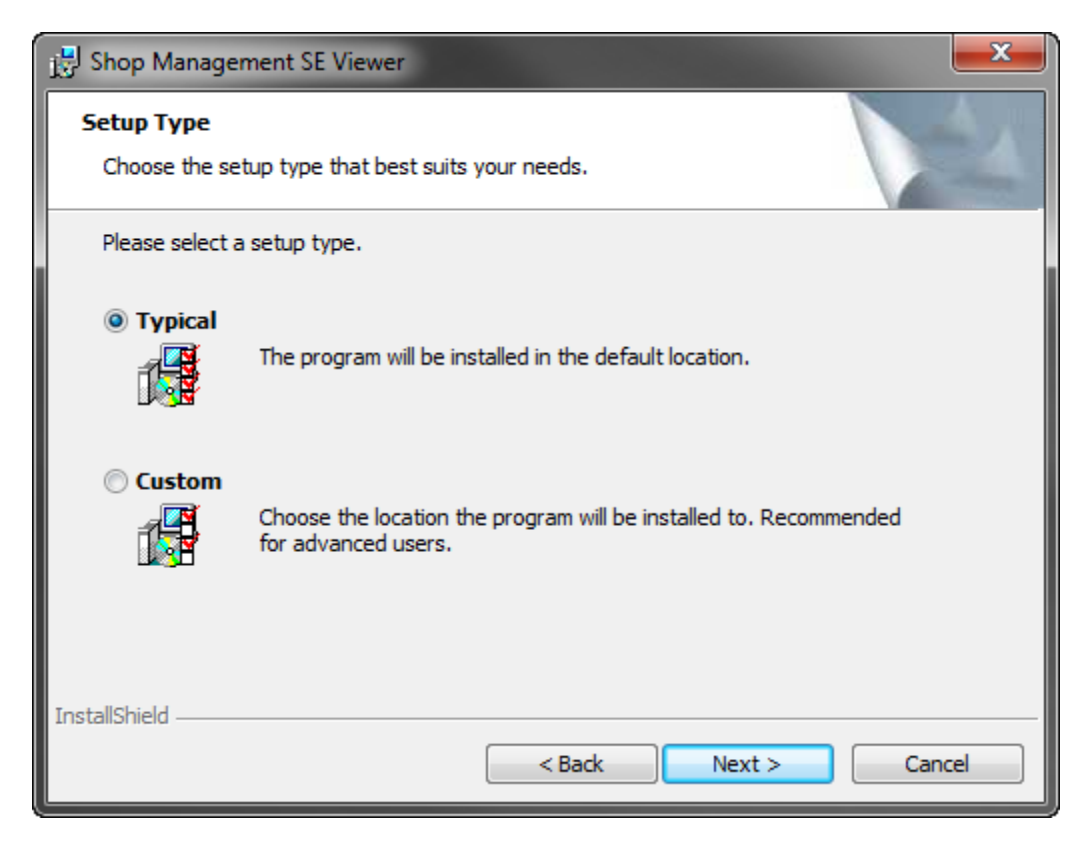

| B Shop Management SE Viewer                                      | ×                                                  |
|------------------------------------------------------------------|----------------------------------------------------|
| Custom Setup<br>Select the program features you want installed.  |                                                    |
| Click on an icon in the list below to change how a feature is in | nstalled.                                          |
| Shop Management SE Viewer                                        | Feature Description<br>Shop Management SE Viewer   |
|                                                                  | This feature requires 368KB on<br>your hard drive. |
| Install to:                                                      |                                                    |
| C:\Program Files (x86)\M1-SK\Shop Management SE Viewer\          | Change                                             |
| Help Space < Back                                                | Next > Cancel                                      |

Click "Install."

| B Shop Management SE Viewer                                                                                 | x   |
|----------------------------------------------------------------------------------------------------|-----|
| Ready to Install the Program The wizard is ready to begin installation.                                     | 1   |
| Click Install to begin the installation.                                                                    |     |
| If you want to review or change any of your installation settings, dick Back. Click Cancel exit the wizard. | to  |
| InstallShield < Back Cano                                                                                   | cel |

If required prerequisite applications are not found on your computer, these will automatically be installed.

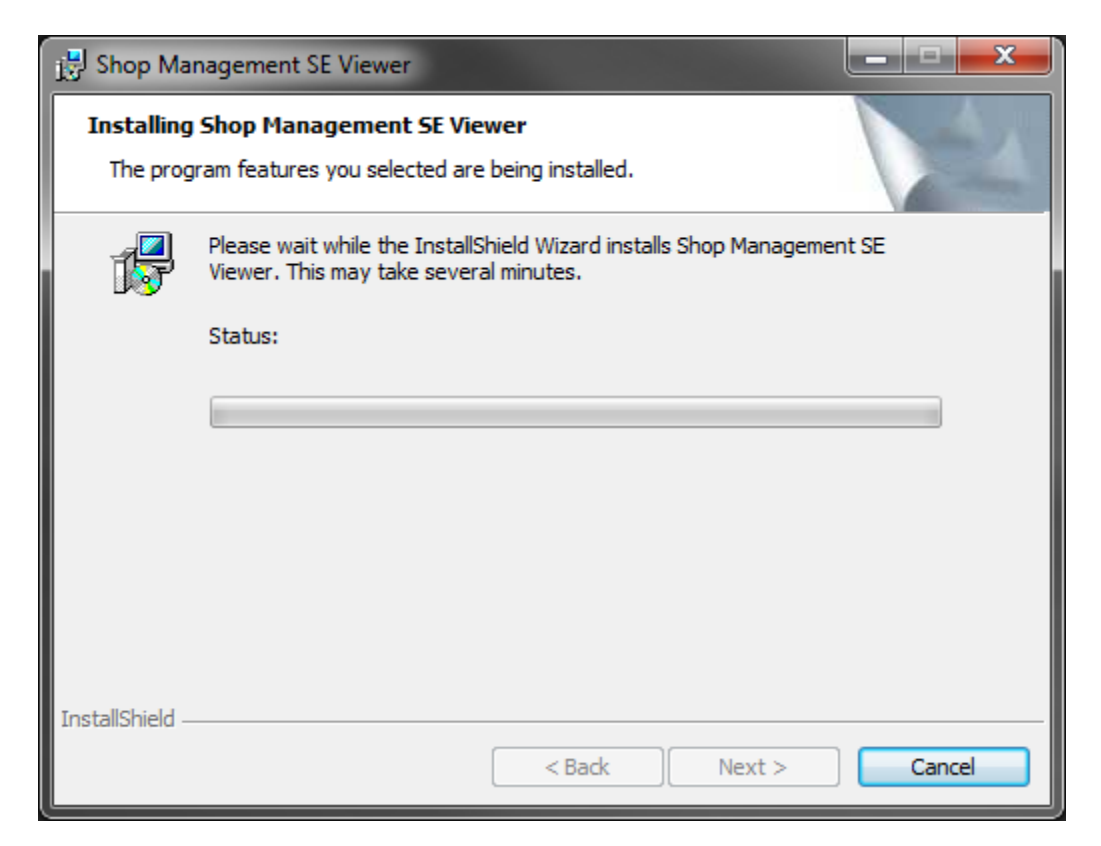

Click "Finish" to complete the installation process.

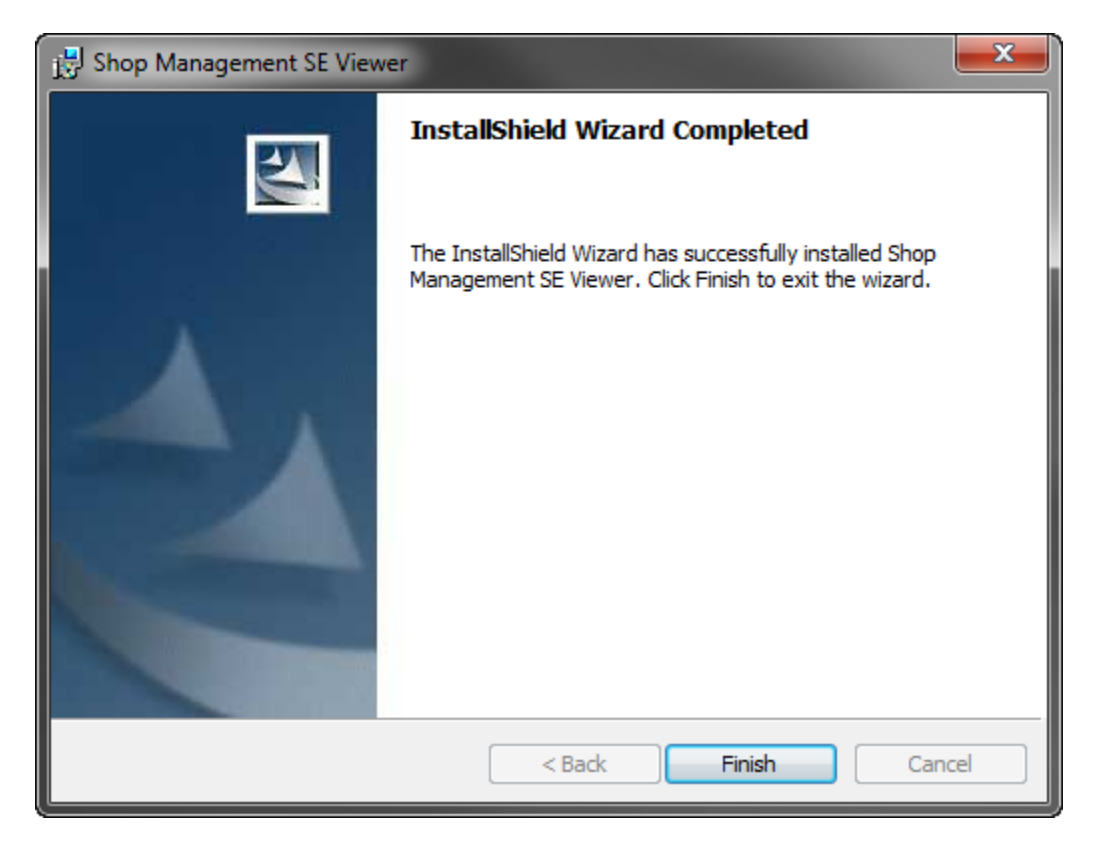

# **Use of the Shop Management SE Viewer**

## Connecting to a Database

When the Shop Management SE Viewer application is opened for the first time, a connection must be established with a Shop Management SE database on the network.

To open the Shop Management SE Viewer application, click on the icon on your desktop, or select the program through your Windows START menu.

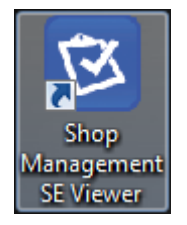

#### **Single Database Located**

The application will search the connected network for a Shop Management SE system database and if one is located the application will automatically connect to this database and save this database as the default for future connections.

#### Multiple Databases Located

If instead, more than one database is located in the connected network, you will be prompted to select from the list. Once a database is selected from the list, select

|           | Select Database                                      |
|-----------|------------------------------------------------------|
|           | Located databases                                    |
|           | H15VZN1<br>L-5C6BKK1<br>90A392<br>FLC15L1            |
|           |                                                      |
|           |                                                      |
|           | Refresh List                                         |
|           | Connect to specified database                        |
| "Connect" | Server Name H15VZN1 Instance Name SHOPSTREAM Connect |

## No Database Located

If instead, no databases are located in the connected network, you will be prompted with a blank selection list. You may manually enter the "Server Name" and the "Instance Name." Once entered select "Connect."

When the database connection is established you will be presented with the Work In Progress (W.I.P) screen. If the application cannot establish a connection to the database you have selected you will be prompted with a warning.

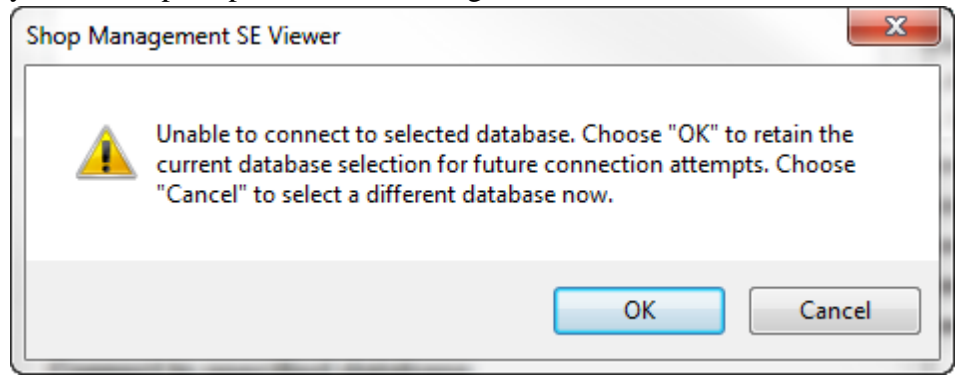

### **Navigation**

You may navigate using a mouse, a pen stylus, or with a keyboard (space bar, tab button, and up and down arrow keys).

## The Work in Progress (W.I.P) screen

When the application opens and a database connection is established you will be presented with the Work In Progress (W.I.P) screen.

The work in progress screen shows all the Estimates, Repair Orders, Invoices, Special Orders, and Counter Sales in the Shop Management SE database.

"Refresh W.I.P" list refreshes the display to show the most current data available from the Shop Management SE database.

| 🔞 Shop Managem                         | ent SE Viewer  |         |                |       |                   |                   | - • ×          |
|----------------------------------------|----------------|---------|----------------|-------|-------------------|-------------------|----------------|
| File View He                           | łp             |         |                |       |                   |                   |                |
| Number                                 | Order Type 🛛 🔻 | License | Vehicle        | Color | Technician        | Status            | Promised       |
| 026427                                 | RO             | 5K93061 | 1991 Isuzu Imp |       | Kazenske, Crystal | In Progress       | 2/12/2007 9:51 |
| 026434                                 | RO             | 5KSV514 | 2000 Dodge Gr  |       | WU, James         | In Progress       | 2/12/2007 5:00 |
| 026430                                 | RO             | 4EJE030 | 1999 Ford Must |       | WU, James         | In Progress       | 2/14/2007 5:00 |
| 026437                                 | RO             | 4VLY560 | 2001 Volkswag  |       | Waters, Muddy     | In Progress       | 2/13/2007 5:00 |
| 026450                                 | RO             | 468THY  | 2002 Toyota Ca |       | WU, James         | In Progress       | 2/15/2007 5:00 |
| 026452                                 | RO             | 4KOS845 | 2000 Ford Cont |       | Waitman, Randy    | In Progress       | 2/15/2007 5:00 |
| 026454                                 | RO             | 3DEC622 | 1993 Honda Ac  |       | HALL, JERRY       |                   | 2/15/2007 5:00 |
| 026453                                 | RO             | WOODN49 | 1949 MERCUR    |       | Clark, Doug       | In Progress       | 2/22/2007 5:00 |
| 062971                                 | RO             |         | 1994 Toyota Co |       | PLEASE, SELECT    | In Progress       | 12/7/2010 5:00 |
| 026415                                 | RO             | 5D46091 | 1995 Dodge Da  |       | Waitman, Randy    | In Progress       | 2/8/2007 5:00: |
| 026324                                 | RO             | 5VAT533 | 1995 BMW 325is |       | WU, James         | Waiting for esti  | 1/24/2007 5:00 |
| 023601                                 | INV            | DDK099  | 1960 Ford      |       | Clark, Doug       | Waiting For Parts | 12/31/2006 5:0 |
| 026386                                 | INV            | 4HBV225 | 1999 Ford Expe |       | Williams, Steve   | In Progress       | 2/9/2007 5:00: |
| 013785                                 | INV            | 3XTU857 | 1998 Chevrolet |       | Maccini, Todd     | In Progress       | 4/8/2002 5:00: |
| 026162                                 | INV            | 3J70052 | 1986 Ford RV C |       | Waitman, Randy    | Completed-Left    | 12/19/2006 5:0 |
| 026441                                 | INV            | 5V98631 | 1999 Dodge Da  |       | WU, James         | Completed & Ca    | 2/14/2007 5:00 |
| 026384                                 | INV            | 3HOM126 | 1994 Ford Thun |       | WU, James         | Completed & Ca    | 2/2/2007 5:00: |
| 010545                                 | INV            | 6H20349 | 1991 Ford Ran  |       | PLEASE, SELECT    | Completed & Ca    | 4/4/2001 5:00: |
| 026239                                 | INV            | 2WMC212 | 1990 Jeep Cher |       | WU, James         | Completed & Ca    | 1/8/2007 5:00: |
| 078085                                 | EST            | 6A63717 | 1991 Ford Ran  |       |                   |                   | 2/27/2007 5:00 |
| 062970                                 | CSALE          |         |                |       |                   |                   | 3/5/2007 5:00: |
| 020392                                 | CSALE          |         | 2001 Nissan Fr |       | PLEASE, SELECT    |                   | 3/2/2007 5:00: |
|                                        |                |         |                |       |                   |                   |                |
| Options Refresh W.I.P. List Open Order |                |         |                |       |                   |                   |                |

## **The Order Screen**

From the W.I.P screen, double clicking a line item, or highlighting the line item and selecting "Open Order" changes the view to the Order screen.

| Shop Management SE Viewer              |                            |           |          |                     | _ <b>D</b> X  |
|----------------------------------------|----------------------------|-----------|----------|---------------------|---------------|
| <u>F</u> ile <u>V</u> iew <u>H</u> elp |                            |           |          |                     |               |
| 1991 Isuzu Impulse XS                  | Eng:                       | Color:    | н        | at #: 30            |               |
| VIN: 1GDJ7H1P3MJ513829                 | Lic: 5K93061               | Odom. In: | 175800 C | ustomer: Clark, Gar | y             |
| Written By: Waitman, Randy Pr          | omised: 9:51 AM 02/12/2007 |           | Appro    | ved Order #         | 026427        |
| Descriptio                             | n                          | Pay Hrs   | Qty      | Part No.            | Tech Name     |
| Package: VIP #1                        |                            | 6.00      |          |                     | Kazenske, Cry |
| +rtert                                 |                            | 0.00      |          |                     |               |
| Belt - Fan & Power Steering            |                            |           | 1.00     | 4017453             | Waters, Muddy |
| Belt - Fan & Power Steering            |                            |           | 1.00     | 257455              | Waters, Muddy |
| Belt - Fan, A/C & Power Steering       |                            |           | 1.00     | 4017603             | Waters, Muddy |
| Belt - Fan, A/C & Power Steering       |                            |           | 1.00     | 257603              | Waters, Muddy |
| Belt - Fan, Alternator & Vacuum Pump   |                            |           | 1.00     | 4017490             | Waters, Muddy |
| Belt - Fan, Alternator & Vacuum Pump   |                            |           | 1.00     | 257490              | Waters, Muddy |
| Timing Set - 3 Piece                   |                            |           | 1.00     | 103074              | Waters, Muddy |
|                                        |                            |           |          |                     |               |
| Status In Progress                     | t 0 Location Muddy         | •         | Add      | Note Open           | Exit Order    |

# Viewing Line Item Details from the Order Screen

Double clicking on a line item or highlighting a line item and selecting "Open" displays additional detail. When a line item is opened it can be viewed but not edited.

| 😺 Shop Management SE Viewer                                                                             |                             |           |               |                    | _ 🗆 X         |
|----------------------------------------------------------------------------------------------------|-----------------------------|-----------|---------------|--------------------|---------------|
| <u>F</u> ile <u>V</u> iew <u>H</u> elp                                                                  |                             |           |               |                    |               |
| 1991 Isuzu Impulse XS                                                                                   | Eng:                        | Color:    | l             | Hat #: 30          |               |
| VIN: 1GDJ7H1P3MJ513829                                                                                  | Lic: 5K93061                | Odom. In: | : 175800      | Customer: Clark, G | ary           |
| Written By: Waitman, Randy         Promised:         9:51 AM 02/12/2007         Approved Order # 026427 |                             |           |               |                    |               |
|                                                                                                    | Description                 | Pay Hrs   | Qty           | Part No.           | Tech Name     |
| Package: VIP #1                                                                                         |                             | 6.00      |               |                    | Kazenske, Cry |
| +rtert                                                                                                  |                             | 0.00      |               |                    |               |
| Belt - Fan & Power Steering                                                                             |                             |           | 1.00          | 4017453            | Waters, Muddy |
| Belt - Fan & Power Steering                                                                             |                             |           | 1.00          | 257455             | Waters, Muddy |
| Belt - Fan, A/C & Power Steer                                                                           | Part Item                   |           |               | × 603              | Waters, Muddy |
| Belt - Fan, A/C & Power Steer                                                                           |                             |           |               | 03                 | Waters, Muddy |
| Belt - Fan, Alternator & Vacuu                                                                          | Part Description            |           |               | 490                | Waters, Muddy |
| Belt - Fan, Alternator & Vacuu                                                                          | Belt - Fan & Power Steering |           |               | <u>^</u> 90        | Waters, Muddy |
| Timing Set - 3 Piece                                                                                    |                             |           |               | 74                 | Waters, Muddy |
|                                                                                                    |                             |           |               | _                  |               |
|                                                                                                    |                             |           |               |                    |               |
|                                                                                                    | Part No. 4017453            | (         | Quantity 1.00 |                    |               |
|                                                                                                    | Technician Waters Muddy     |           |               |                    |               |
|                                                                                                    |                             |           |               |                    |               |
|                                                                                                    | Ref/Inv #                   |           |               |                    |               |
|                                                                                                    |                             |           |               |                    |               |
|                                                                                                    |                             |           |               |                    |               |
|                                                                                                    |                             |           | Exit          |                    |               |
|                                                                                                    |                             |           |               |                    |               |
| Status In Progress 🔹                                                                                    | Odom. Out 0 Location Mud    | dy 👻      | Ade           | d Note Oper        | n Exit Order  |
|                                                                                                    |                             |           |               |                    |               |
|                                                                                                    |                             |           |               |                    |               |

## **Editing a Record**

The "Status" of the Order, the vehicle "Odometer Out", and "Vehicle Location" may all be edited from within the Shop Management SE Viewer using the selections on the bottom bar of the Order screen.

| 🔞 Shop Management SE Viewer                                                                                                    |                              |           |          |                     | _ <b>D</b> _ X |
|----------------------------------------------------------------------------------------------------|------------------------------|-----------|----------|---------------------|----------------|
| <u>F</u> ile <u>V</u> iew <u>H</u> elp                                                                                                    |                              |           |          |                     |                |
| 1991 Isuzu Impulse XS                                                                                                    | Eng:                         | Color:    | Н        | at #: 30            |                |
| VIN: 1GDJ7H1P3MJ513829                                                                                                    | Lic: 5K93061                 | Odom. In: | 175800 C | ustomer: Clark, Gar | у              |
| Written By: Waitman, Randy                                                                                                    | Promised: 9:51 AM 02/12/2007 |           | Appro    | ved Order #         | 026427         |
| Descrip                                                                                                    | ption                        | Pay Hrs   | Qty      | Part No.            | Tech Name      |
| Package: VIP #1                                                                                                    |                              | 6.00      |          |                     | Kazenske, Cry  |
| +rtert                                                                                                    |                              | 0.00      |          |                     |                |
| Belt - Fan & Power Steering                                                                                                    |                              |           | 1.00     | 4017453             | Waters, Muddy  |
| Belt - Fan & Power Steering                                                                                                    |                              |           | 1.00     | 257455              | Waters, Muddy  |
| Belt - Fan, A/C & Power Steering                                                                                                    |                              |           | 1.00     | 4017603             | Waters, Muddy  |
| Belt - Fan, A/C & Power Steering                                                                                                    |                              |           | 1.00     | 257603              | Waters, Muddy  |
| Belt - Fan, Alternator & Vacuum Pump                                                                                                    |                              |           | 1.00     | 4017490             | Waters, Muddy  |
| Belt - Fa At Bodyworks mp                                                                                                    |                              |           | 1.00     | 257490              | Waters, Muddy  |
| Timing Completed & Called                                                                                                    |                              |           | 1.00     | 103074              | Waters, Muddy  |
| Completed-Lett mes<br>Completed-no answer<br>Completed-no called<br>Customer Waiting<br>In Progress<br>In Progress<br>In |                              |           |          |                     |                |
| Status In Progress                                                                                                    | Out 0 Location Muddy         | ▼         | Add      | Note Open           | Exit Order     |
|                                                                                                    |                              |           |          |                     |                |

| Shop Management SE Viewer              | , ,                          |                  |                     | _ 🗆 X         |
|----------------------------------------|------------------------------|------------------|---------------------|---------------|
| <u>F</u> ile <u>V</u> iew <u>H</u> elp |                              |                  |                     |               |
| 1991 Isuzu Impulse XS                  | Eng:                         | Color:           | Hat #: 30           |               |
| VIN: 1GDJ7H1P3MJ513829                 | Lic: 5K93061                 | Odom. In: 175800 | Customer: Clark, Ga | iry           |
| Written By: Waitman, Randy             | Promised: 9:51 AM 02/12/2007 |                  | Approved Order      | # 026427      |
| D                                      | escription                   | Pay Hrs          | Qty Part No.        | Tech Name     |
| Package: VIP #1                        |                              | 6.00             |                     | Kazenske, Cry |
| +rtert                                 | NOTES - Entry                |                  |                     |               |
| Belt - Fan & Power Steering            |                              |                  |                     | Waters, Muddy |
| Belt - Fan & Power Steering            | This is a note.              |                  | A                   | Waters, Muddy |
| Belt - Fan, A/C & Power Steering       |                              |                  |                     | Waters, Muddy |
| Belt - Fan, A/C & Power Steering       |                              |                  |                     | Waters, Muddy |
| Belt - Fan, Alternator & Vacuum Po     |                              |                  |                     | Waters, Muddy |
| Belt - Fan, Alternator & Vacuum Po     | an I                         |                  |                     | Waters, Muddy |
| Timing Set - 3 Piece                   |                              |                  |                     | Waters, Muddy |
|                                        |                              | Cancel           | Save                |               |
| Status In Progress    O                | dom. Out 0 Location Muddy    | ▼                | Add Note Open       | Exit Order    |
|                                        |                              |                  |                     | .:            |

Notes may be added to an Order by selecting "Add Note."

If the connection to the database has been lost temporarily a warning message will be displayed when attempting to save a Note. You will need to move within wireless range if you are operating a wireless network. When you have re- established connection to the database select "Retry" and your Note will be saved.

| 🔯 Shop Management SE Viewer                     |                                                                      |                                                                                              |                                  | ×             |
|-------------------------------------------------|----------------------------------------------------------------------|----------------------------------------------------------------------------------------------|----------------------------------|---------------|
| <u>F</u> ile <u>V</u> iew <u>H</u> elp          |                                                                      |                                                                                              |                                  |               |
| 1991 Isuzu Impulse XS<br>VIN: 1GDJ7H1P3MJ513829 | Eng:<br>Lic: 5K93061                                                 | Color:<br>Odom. In: 175800                                                                   | Hat #: 30<br>Customer: Clark, Ga | ary           |
| Written By: Waitman, Randy                      | Promised: 9:51 AM 02/12/2007                                         |                                                                                              | Approved Order                   | # 026427      |
| C                                               | escription                                                           | Pay Hrs                                                                                      | Qty Part No.                     | Tech Name     |
| Package: VIP #1                                 |                                                                      | 6.00                                                                                         |                                  | Kazenske, Cry |
| +rtert                                          | NOTES - Entry                                                        |                                                                                              |                                  |               |
| Belt - Fan & Power Steering                     |                                                                      | -                                                                                            |                                  | Waters, Muddy |
| Belt - Fan & Power Steering                     | This is a note.                                                      |                                                                                              | A                                | Waters, Muddy |
| Belt - Fan, A/C & Power Steering                |                                                                      |                                                                                              |                                  | Waters, Muddy |
| Belt - Fan, A/C & Power Steering                |                                                                      |                                                                                              |                                  | Waters, Muddy |
| Belt - Fan, Alternator & Vacuum P               |                                                                      |                                                                                              |                                  | Waters, Muddy |
| Belt - Fan, Alternator & Vacuum P               | Shop Management SE Viewer                                            |                                                                                              |                                  | Waters, Muddy |
| Timing Set - 3 Piece                            | Unable to connect to<br>Please verify you are<br>the database/server | o the Shop Management SE Da<br>in network range of<br>and select "Retry."<br>Retry<br>Cancel | cancel                           | Waters, Muddy |
| Status In Progress                              | dom. Out 0 Location Muddy                                            | •                                                                                            | Add Note Open                    | Exit Order    |
|                                                 |                                                                      |                                                                                              |                                  | .:            |

## **Customizing Screen View**

Screen view settings may be customized to the user's preference. These settings will be retained at application shut down and restart.

Through the "Options" button, the W.I.P. grid may be customized to show or not show the following columns:

- Number
- Order Type
- Customer
- License
- License State
- Vehicle
- Color
- Technician
- Status
- Scheduled
- Promised
- Time-In
- Completed
- Location
- Hat
- Written By

Through the "Options" button, the W.I.P. grid may be customized to show or not show the following Record Types:

- Estimates
- Repair Orders
- Invoices
- Counter Sales
- Special Orders

| 😰 Shop Manageme                      | ent SE Viewer |                     |                |                    |                                                                                                    |                  | _ <b>_</b> X   |
|--------------------------------------|---------------|---------------------|----------------|--------------------|----------------------------------------------------------------------------------------------------|------------------|----------------|
| <u>F</u> ile <u>V</u> iew <u>H</u> e | elp           |                     |                |                    |                                                                                                    |                  |                |
| Number                               | Order Type 🔻  | License             | Vehicle        | Color              | Technician                                                                                                    | Status           | Promised       |
| 026427                               | RO            | 5K93061             | 1991 Isuzu Imp |                    | Kazenske, Crystal                                                                                                    | In Progress      | 2/12/2007 9:51 |
| 026452                               | RO            | 4KOS845             | 2000 Ford Cont |                    | Waitman, Randy                                                                                                    | In Progress      | 2/15/2007 5:00 |
| 026454                               | RO            | 3DEC622             | 1993 Honda Ac  |                    | HALL, JERRY                                                                                                    |                  | 2/15/2007 5:00 |
| 026453                               | RO Cha        | Manager A CE Ma     |                |                    | The Party in the Party in the P | gress            | 2/22/2007 5:00 |
| 026450                               | RO            | ivianagement SE Vie | wer            |                    | Wei come                                                                                                    | gress            | 2/15/2007 5:00 |
| 026324                               | RO            | ⊂ Show Columns on W |                | ⊂ Show Record Type | s on WIP                                                                                                    | ıg for esti      | 1/24/2007 5:00 |
| 026415                               | RO            | Number              |                | Estimates          |                                                                                                    | gress            | 2/8/2007 5:00: |
| 026437                               | RO            | Order Type          |                | Repair Orders      |                                                                                                    | gress            | 2/13/2007 5:00 |
| 026434                               | RO            | Customer            |                |                    |                                                                                                    | gress            | 2/12/2007 5:00 |
| 026430                               | RO            |                     |                | Counter Sales      |                                                                                                    | gress            | 2/14/2007 5:00 |
| 062971                               | RO            | License state       |                | Special Orders     |                                                                                                    | gress            | 12/7/2010 5:00 |
| 026239                               | INV           | Vehicle             |                |                    |                                                                                                    | eted & Ca        | 1/8/2007 5:00: |
| 010545                               | INV           | Color               |                |                    |                                                                                                    | eted & Ca        | 4/4/2001 5:00: |
| 026386                               | INV           | Technician          |                |                    |                                                                                                    | gress            | 2/9/2007 5:00: |
| 026441                               | INV           | V Status            |                |                    |                                                                                                    | eted & Ca        | 2/14/2007 5:00 |
| 026384                               | INV           | Scheduled           |                | Reset So           | creen View                                                                                                    | eted & Ca        | 2/2/2007 5:00: |
| 023601                               | INV           | Promised            |                | to Defau           | ult Settings                                                                                                    | ig For Parts     | 12/31/2006 5:0 |
| 026162                               | INV           | Time-In             |                |                    |                                                                                                    | eted-Left        | 12/19/2006 5:0 |
| 013785                               | INV           | Completed           |                |                    |                                                                                                    | gress            | 4/8/2002 5:00: |
| 078085                               | EST           | Location            |                |                    |                                                                                                    |                  | 2/27/2007 5:00 |
| 020392                               | CSALE         | Hat                 |                | Canaal             |                                                                                                    |                  | 3/2/2007 5:00: |
| 062970                               | CSALE         | Written By          |                | Cancer             | UK                                                                                                    |                  | 3/5/2007 5:00: |
|                                      |               |                     |                |                    |                                                                                                    |                  |                |
| Options                              |               |                     |                |                    | Ret                                                                                                    | resn W.I.P. List | Upen Order     |

Columns on the W.I.P grid (not the Order grid) may be sorted by single left mouse-clicking on the column header. It's possible to sort up to 3 columns at once by holding down the Control

(Ctrl) key on the keyboard while simultaneously mouse-clicking on the columns you wish to be sorted.

| 🔞 Shop Manag   | ement SE Viewer |         |                |       |                   |                   | _ <b>D</b> _ X |  |  |
|----------------|-----------------|---------|----------------|-------|-------------------|-------------------|----------------|--|--|
| File View Help |                 |         |                |       |                   |                   |                |  |  |
| Number         | Torder Type     | License | Vehicle        | Color | Technician        | Status            | Promised       |  |  |
| 078085         | <b>FEST</b>     | 6A63717 | 1991 Ford Ran  |       |                   |                   | 2/27/2007 5:00 |  |  |
| 062971         | RO              |         | 1994 Toyota Co |       | PLEASE, SELECT    | In Progress       | 12/7/2010 5:00 |  |  |
| 062970         | CSALE           |         |                |       |                   |                   | 3/5/2007 5:00: |  |  |
| 026454         | RO              | 3DEC622 | 1993 Honda Ac  |       | HALL, JERRY       |                   | 2/15/2007 5:00 |  |  |
| 026453         | RO              | WOODN49 | 1949 MERCUR    |       | Clark, Doug       | In Progress       | 2/22/2007 5:00 |  |  |
| 026452         | RO              | 4KOS845 | 2000 Ford Cont |       | Waitman, Randy    | In Progress       | 2/15/2007 5:00 |  |  |
| 026450         | RO              | 468THY  | 2002 Toyota Ca |       | WU, James         | In Progress       | 2/15/2007 5:00 |  |  |
| 026441         | INV             | 5V98631 | 1999 Dodge Da  |       | WU, James         | Completed & Ca    | 2/14/2007 5:00 |  |  |
| 026437         | RO              | 4VLY560 | 2001 Volkswag  |       | Waters, Muddy     | In Progress       | 2/13/2007 5:00 |  |  |
| 026434         | RO              | 5KSV514 | 2000 Dodge Gr  |       | WU, James         | In Progress       | 2/12/2007 5:00 |  |  |
| 026430         | RO              | 4EJE030 | 1999 Ford Must |       | WU, James         | In Progress       | 2/14/2007 5:00 |  |  |
| 026427         | RO              | 5K93061 | 1991 Isuzu Imp |       | Kazenske, Crystal | In Progress       | 2/12/2007 9:51 |  |  |
| 026415         | RO              | 5D46091 | 1995 Dodge Da  |       | Waitman, Randy    | In Progress       | 2/8/2007 5:00: |  |  |
| 026386         | INV             | 4HBV225 | 1999 Ford Expe |       | Williams, Steve   | In Progress       | 2/9/2007 5:00: |  |  |
| 026384         | INV             | 3HOM126 | 1994 Ford Thun |       | WU, James         | Completed & Ca    | 2/2/2007 5:00: |  |  |
| 026324         | RO              | 5VAT533 | 1995 BMW 325is |       | WU, James         | Waiting for esti  | 1/24/2007 5:00 |  |  |
| 026239         | INV             | 2WMC212 | 1990 Jeep Cher |       | WU, James         | Completed & Ca    | 1/8/2007 5:00: |  |  |
| 026162         | INV             | 3J70052 | 1986 Ford RV C |       | Waitman, Randy    | Completed-Left    | 12/19/2006 5:0 |  |  |
| 023601         | INV             | DDK099  | 1960 Ford      |       | Clark, Doug       | Waiting For Parts | 12/31/2006 5:0 |  |  |
| 020392         | CSALE           |         | 2001 Nissan Fr |       | PLEASE, SELECT    |                   | 3/2/2007 5:00: |  |  |
| 013785         | INV             | 3XTU857 | 1998 Chevrolet |       | Maccini, Todd     | In Progress       | 4/8/2002 5:00: |  |  |
| 010545         | INV             | 6H20349 | 1991 Ford Ran  |       | PLEASE, SELECT    | Completed & Ca    | 4/4/2001 5:00: |  |  |
| Options        |                 |         |                |       | Ret               | iresh W.I.P. List | Open Order     |  |  |
|                |                 |         |                |       |                   |                   | .::            |  |  |

Columns may be repositioned on both the W.I.P. grid and the Order grid by left mouse-clicking on the column heading. Click and hold while simultaneously dragging the column to the positioning of your choice.

| 🔞 Shop Manageme                      | ent SE Viewer |         |                |       |                   |                   |                |
|--------------------------------------|---------------|---------|----------------|-------|-------------------|-------------------|----------------|
| <u>F</u> ile <u>V</u> iew <u>H</u> e | lp            |         |                |       |                   |                   |                |
| Number 🚽                             | Order Type    | License | Vehicle        | Color | Technician        | Status            | Promised       |
| 026427                               | RO            | 5K9306  | 1991 Isuzu Imp |       | Kazenske, Crystal | In Progress       | 2/12/2007 9:51 |
| 026452                               | RO            | 4KOS845 | 2000 Ford Cont |       | Waitman, Randy    | In Progress       | 2/15/2007 5:00 |
| 026454                               | RO            | 3DEC622 | 1993 Honda Ac  |       | HALL, JERRY       |                   | 2/15/2007 5:00 |
| 026453                               | RO            | WOODN49 | 1949 MERCUR    |       | Clark, Doug       | In Progress       | 2/22/2007 5:00 |
| 026450                               | RO            | 468THY  | 2002 Toyota Ca |       | WU, James         | In Progress       | 2/15/2007 5:00 |
| 026324                               | RO            | 5VAT533 | 1995 BMW 325is |       | WU, James         | Waiting for esti  | 1/24/2007 5:00 |
| 026415                               | RO            | 5D46091 | 1995 Dodge Da  |       | Waitman, Randy    | In Progress       | 2/8/2007 5:00: |
| 026437                               | RO            | 4VLY560 | 2001 Volkswag  |       | Waters, Muddy     | In Progress       | 2/13/2007 5:00 |
| 026434                               | RO            | 5KSV514 | 2000 Dodge Gr  |       | WU, James         | In Progress       | 2/12/2007 5:00 |
| 026430                               | RO            | 4EJE030 | 1999 Ford Must |       | WU, James         | In Progress       | 2/14/2007 5:00 |
| 062971                               | RO            |         | 1994 Toyota Co |       | PLEASE, SELECT    | In Progress       | 12/7/2010 5:00 |
| 026239                               | INV           | 2WMC212 | 1990 Jeep Cher |       | WU, James         | Completed & Ca    | 1/8/2007 5:00: |
| 010545                               | INV           | 6H20349 | 1991 Ford Ran  |       | PLEASE, SELECT    | Completed & Ca    | 4/4/2001 5:00: |
| 026386                               | INV           | 4HBV225 | 1999 Ford Expe |       | Williams, Steve   | In Progress       | 2/9/2007 5:00: |
| 026441                               | INV           | 5V98631 | 1999 Dodge Da  |       | WU, James         | Completed & Ca    | 2/14/2007 5:00 |
| 026384                               | INV           | 3HOM126 | 1994 Ford Thun |       | WU, James         | Completed & Ca    | 2/2/2007 5:00: |
| 023601                               | INV           | DDK099  | 1960 Ford      |       | Clark, Doug       | Waiting For Parts | 12/31/2006 5:0 |
| 026162                               | INV           | 3J70052 | 1986 Ford RV C |       | Waitman, Randy    | Completed-Left    | 12/19/2006 5:0 |
| 013785                               | INV           | 3XTU857 | 1998 Chevrolet |       | Maccini, Todd     | In Progress       | 4/8/2002 5:00: |
| 078085                               | EST           | 6A63717 | 1991 Ford Ran  |       |                   |                   | 2/27/2007 5:00 |
| 020392                               | CSALE         |         | 2001 Nissan Fr |       | PLEASE, SELECT    |                   | 3/2/2007 5:00: |
| 062970                               | CSALE         |         |                |       |                   |                   | 3/5/2007 5:00: |
|                                      |               |         |                |       |                   |                   |                |
| Options                              |               |         |                |       | Ret               | iresh W.I.P. List | Open Order     |

The "Text Size" option under the "View" menu changes the text size on the W.I.P. and Order screens

| 🔞 Shop Manageme | ent SE Viewer                          |      |         |  |                |       |                   |                   | _ <b>D</b> X   |
|-----------------|----------------------------------------|------|---------|--|----------------|-------|-------------------|-------------------|----------------|
| File View He    | lp                                     |      |         |  |                |       |                   |                   |                |
| Numb Text S     | ize 🔸                                  | Lar  | jest    |  | Vehicle        | Color | Technician        | Status            | Promised       |
| 026427          | RO                                     | Lar  | je 🛛    |  | 1991 Isuzu Imp |       | Kazenske, Crystal | In Progress       | 2/12/2007 9:51 |
| 026434          | RO 🗸                                   | Med  | lium    |  | 2000 Dodge Gr  |       | WU, James         | In Progress       | 2/12/2007 5:00 |
| 026430          | RO                                     | Sma  | all 🔓   |  | 1999 Ford Must |       | WU, James         | In Progress       | 2/14/2007 5:00 |
| 026437          | RO                                     | Sm   | alloct  |  | 2001 Volkswag  |       | Waters, Muddy     | In Progress       | 2/13/2007 5:00 |
| 026450          | RO                                     | 3111 |         |  | 2002 Toyota Ca |       | WU, James         | In Progress       | 2/15/2007 5:00 |
| 026452          | RO                                     |      | 4KOS845 |  | 2000 Ford Cont |       | Waitman, Randy    | In Progress       | 2/15/2007 5:00 |
| 026454          | RO                                     |      | 3DEC622 |  | 1993 Honda Ac  |       | HALL, JERRY       |                   | 2/15/2007 5:00 |
| 026453          | RO                                     |      | WOODN49 |  | 1949 MERCUR    |       | Clark, Doug       | In Progress       | 2/22/2007 5:00 |
| 062971          | RO                                     |      |         |  | 1994 Toyota Co |       | PLEASE, SELECT    | In Progress       | 12/7/2010 5:00 |
| 026415          | RO                                     |      | 5D46091 |  | 1995 Dodge Da  |       | Waitman, Randy    | In Progress       | 2/8/2007 5:00: |
| 026324          | RO                                     |      | 5VAT533 |  | 1995 BMW 325is |       | WU, James         | Waiting for esti  | 1/24/2007 5:00 |
| 023601          | INV                                    |      | DDK099  |  | 1960 Ford      |       | Clark, Doug       | Waiting For Parts | 12/31/2006 5:0 |
| 026386          | INV                                    |      | 4HBV225 |  | 1999 Ford Expe |       | Williams, Steve   | In Progress       | 2/9/2007 5:00: |
| 013785          | INV                                    |      | 3XTU857 |  | 1998 Chevrolet |       | Maccini, Todd     | In Progress       | 4/8/2002 5:00: |
| 026162          | INV                                    |      | 3J70052 |  | 1986 Ford RV C |       | Waitman, Randy    | Completed-Left    | 12/19/2006 5:0 |
| 026441          | INV                                    |      | 5V98631 |  | 1999 Dodge Da  |       | WU, James         | Completed & Ca    | 2/14/2007 5:00 |
| 026384          | INV                                    |      | 3HOM126 |  | 1994 Ford Thun |       | WU, James         | Completed & Ca    | 2/2/2007 5:00: |
| 010545          | INV                                    |      | 6H20349 |  | 1991 Ford Ran  |       | PLEASE, SELECT    | Completed & Ca    | 4/4/2001 5:00: |
| 026239          | INV                                    |      | 2WMC212 |  | 1990 Jeep Cher |       | WU, James         | Completed & Ca    | 1/8/2007 5:00: |
| 078085          | EST                                    |      | 6A63717 |  | 1991 Ford Ran  |       |                   |                   | 2/27/2007 5:00 |
| 062970          | CSALE                                  |      |         |  |                |       |                   |                   | 3/5/2007 5:00: |
| 020392          | CSALE                                  |      |         |  | 2001 Nissan Fr |       | PLEASE, SELECT    |                   | 3/2/2007 5:00: |
|                 |                                        |      |         |  |                |       |                   |                   |                |
| Options         | Options Refresh W.I.P. List Open Order |      |         |  |                |       |                   |                   | Open Order     |
|                 |                                        |      |         |  |                |       |                   |                   |                |

All custom settings are erased by selecting the "Reset Screen View to Default Settings" button under "Options."

| 😰 Shop Manageme                      | ent SE Viewer  |                   |                |                    |                   |                  | _ 🗆 🗙          |
|--------------------------------------|----------------|-------------------|----------------|--------------------|-------------------|------------------|----------------|
| <u>F</u> ile <u>V</u> iew <u>H</u> e | lp             |                   |                |                    |                   |                  |                |
| Number                               | Order Type 🛛 🔻 | License           | Vehicle        | Color              | Technician        | Status           | Promised       |
| 026427                               | RO             | 5K93061           | 1991 Isuzu Imp |                    | Kazenske, Crystal | In Progress      | 2/12/2007 9:51 |
| 026452                               | RO             | 4KOS845           | 2000 Ford Cont |                    | Waitman, Randy    | In Progress      | 2/15/2007 5:00 |
| 026454                               | RO             | 3DEC622           | 1993 Honda Ac  |                    | HALL, JERRY       |                  | 2/15/2007 5:00 |
| 026453                               | RO             | Management CE Via |                |                    | The second second | gress            | 2/22/2007 5:00 |
| 026450                               | RO             | wanagement se vie | wer            |                    | Wei and           | gress            | 2/15/2007 5:00 |
| 026324                               | RO             | Show Columns on W | .LP            | ⊂ Show Record Type | s on W.I.P.       | ng for esti      | 1/24/2007 5:00 |
| 026415                               | RO             | Number            |                | Estimates          |                   | gress            | 2/8/2007 5:00: |
| 026437                               | RO             |                   |                | Repair Orders      |                   | gress            | 2/13/2007 5:00 |
| 026434                               | RO             | Customer          |                |                    |                   | gress            | 2/12/2007 5:00 |
| 026430                               | RO             |                   |                | Counter Sales      |                   | gress            | 2/14/2007 5:00 |
| 062971                               | RO             | License state     |                | Special Orders     |                   | gress            | 12/7/2010 5:00 |
| 026239                               | INV            | Vehicle           |                |                    |                   | eted & Ca        | 1/8/2007 5:00: |
| 010545                               | INV            | Color             |                |                    |                   | eted & Ca        | 4/4/2001 5:00: |
| 026386                               | INV            | Technician        |                |                    |                   | gress            | 2/9/2007 5:00: |
| 026441                               | INV            | ✓ Status          |                |                    |                   | eted & Ca        | 2/14/2007 5:00 |
| 026384                               | INV            | Scheduled         |                | Reset So           | creen View        | eted & Ca        | 2/2/2007 5:00: |
| 023601                               | INV            | Promised          |                | to Defau           | It Settings       | ig For Parts     | 12/31/2006 5:0 |
| 026162                               | INV            | Time-In           |                |                    |                   | eted-Left        | 12/19/2006 5:0 |
| 013785                               | INV            | Completed         |                |                    |                   | gress            | 4/8/2002 5:00: |
| 078085                               | EST            | Location          |                |                    |                   |                  | 2/27/2007 5:00 |
| 020392                               | CSALE          | Hat               |                |                    |                   |                  | 3/2/2007 5:00: |
| 062970                               | CSALE          | Written By        |                | Cancel             | OK                |                  | 3/5/2007 5:00: |
| Ontions                              |                |                   |                |                    |                   |                  | Open Order     |
|                                      |                |                   |                |                    | Rei               | Tean W.I.F. List | :              |

# The Help Menu

Under the "Help" menu, select "Shop Management SE Database Connection" to view the currently connected database or to select another.

| 🔞 Shop Manag | gement SE | Viewer        |                      |             |        |             |                   |                   | _ <b>D</b> _X  |
|--------------|-----------|---------------|----------------------|-------------|--------|-------------|-------------------|-------------------|----------------|
| File View    | Help      |               |                      |             |        |             |                   |                   |                |
| Number       | Sho       | op Managemer  | nt SE Database Conr  | nection     |        | Color       | Technician        | Status            | Promised       |
| 026427       | Sho       | p Managemer   | nt SE Viewer Help    | 3           | np     |             | Kazenske, Crystal | In Progress       | 2/12/2007 9:51 |
| 026434       | Abo       | out Shop Mana | gement SE Viewer     |             | Gr     |             | WU, James         | In Progress       | 2/12/2007 5:00 |
| 026430       | RO        |               | 4EJE030              | 1999 Ford M | ust    |             | WU, James         | In Progress       | 2/14/2007 5:00 |
| 026437       | RO        |               | 4VLY560              | 2001 Volksw | ag     |             | Waters, Muddy     | In Progress       | 2/13/2007 5:00 |
| 026450       | RO        | 6             | 468THY               | 2002 Toyota | Са     |             | WU James          | In Progress       | 2/15/2007 5:00 |
| 026452       | RO        |               | Select Database      |             |        |             | ×                 | n Progress        | 2/15/2007 5:00 |
| 026454       | RO        |               | I a cashe di dasah   |             |        |             |                   |                   | 2/15/2007 5:00 |
| 026453       | RO        |               | Localed datab        | ases        |        |             |                   | n Progress        | 2/22/2007 5:00 |
| 062971       | RO        |               | H15VZN1              |             |        |             |                   | n Progress        | 12/7/2010 5:00 |
| 026415       | RO        |               | 90A392               |             |        |             |                   | n Progress        | 2/8/2007 5:00: |
| 026324       | RO        |               | L-5C6BKK1<br>FLC15L1 |             |        |             |                   | Vaiting for esti  | 1/24/2007 5:00 |
| 023601       | INV       |               | TEGISET              |             |        |             |                   | Waiting For Parts | 12/31/2006 5:0 |
| 026386       | INV       |               |                      |             |        |             |                   | n Progress        | 2/9/2007 5:00: |
| 013785       | INV       |               |                      |             |        |             |                   | n Progress        | 4/8/2002 5:00: |
| 026162       | INV       |               |                      |             |        |             |                   | Completed-Left    | 12/19/2006 5:0 |
| 026441       | INV       |               |                      |             |        |             |                   | Completed & Ca    | 2/14/2007 5:00 |
| 026384       | INV       |               |                      |             |        |             |                   | Completed & Ca    | 2/2/2007 5:00: |
| 010545       | INV       |               |                      |             |        |             |                   | Completed & Ca    | 4/4/2001 5:00: |
| 026239       | INV       |               |                      |             |        |             |                   | Completed & Ca    | 1/8/2007 5:00: |
| 078085       | EST       |               | Refresh List         |             |        |             |                   |                   | 2/27/2007 5:00 |
| 062970       | CSA       | LE            |                      |             |        |             |                   |                   | 3/5/2007 5:00: |
| 020392       | CSA       | LE            | Connect to spe       | cified data | base   |             |                   |                   | 3/2/2007 5:00: |
|              |           |               | Server Name H15      | VZN1 In     | stance | Name SHOPST | REAM Connect      |                   |                |
| Options      | ]         |               |                      |             |        |             | Re                | fresh W.I.P. List | Open Order     |

Selecting "Shop Management SE Viewer Help" opens an internet browser page and automatically navigates to the online help system.

| Shop Management SE Viewer |                   |                                        |                          |        |  |  |  |  |  |  |
|---------------------------|-------------------|----------------------------------------|--------------------------|--------|--|--|--|--|--|--|
| File View                 | Help              | Help                                   |                          |        |  |  |  |  |  |  |
| Number                    | Shop Manage       | Shop Management SE Database Connection |                          |        |  |  |  |  |  |  |
| 026427                    | Shop Manage       | Shop Management SE Viewer Help         |                          |        |  |  |  |  |  |  |
| 026434                    | About Shop M      | About Shop Management SE Viewer 😽 Gr   |                          |        |  |  |  |  |  |  |
| 026430                    | RO                | 4EJE030                                | 1999 Ford M              | lust   |  |  |  |  |  |  |
| 026437                    | RO                | 0 4VLY560 2001 Volksw                  |                          |        |  |  |  |  |  |  |
| PP0450                    | and the summer of | ACONUNCATION AND                       | and a case of the second | muchan |  |  |  |  |  |  |